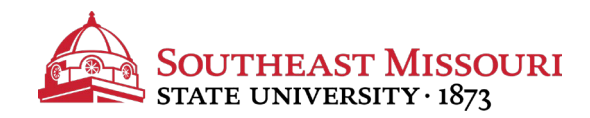

- 1. Login to the Student Portal: https://my.semo.edu
- 2. In the search bar, type "Transcript".
- 3. Choose the "Unofficial Transcript" option.

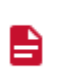

Unofficial Transcript Tool

4. Choose the Level, Type, and hit Submit.

| Transcript Level: | All Levels | ~ |
|-------------------|------------|---|
| Transcript Type:  | Web 🗸      |   |
| Submit            |            |   |

When using the unofficial transcript, overall totals can be found at the bottom.